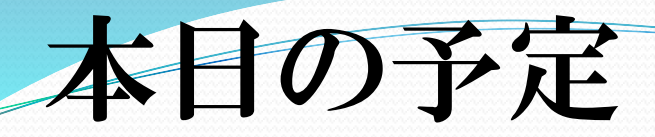

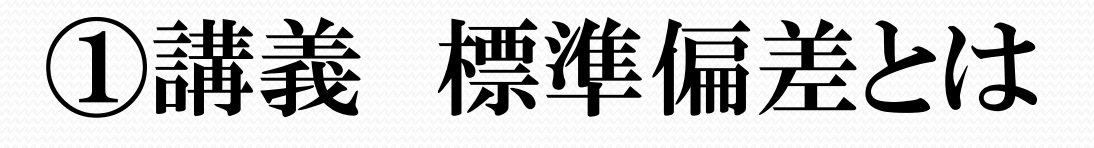

# ②実習 標準偏差

#### 平日の家庭学習時間

| 名前  | 時間(分) |
|-----|-------|
| Aさん | 120   |
| Bさん | 0     |
| Cさん | 60    |
| Dさん | 30    |
| Eさん | 150   |
| Fさん | 90    |
| Gさん | 60    |
| Hさん | 120   |
| はん  | 90    |
| したし | 60    |

| 統計情報      |              |  |  |  |  |  |  |  |  |
|-----------|--------------|--|--|--|--|--|--|--|--|
|           |              |  |  |  |  |  |  |  |  |
| 平均        | 78           |  |  |  |  |  |  |  |  |
| 標準誤差      | 14.28285686  |  |  |  |  |  |  |  |  |
| 中央値(メジアン) | 75           |  |  |  |  |  |  |  |  |
| 最頻値(モード)  | 60           |  |  |  |  |  |  |  |  |
| 標準偏差      | 45.16635916  |  |  |  |  |  |  |  |  |
| 分散        | 2040         |  |  |  |  |  |  |  |  |
| 尖度        | -0.365175482 |  |  |  |  |  |  |  |  |
| 歪度        | -0.117213735 |  |  |  |  |  |  |  |  |
| 範囲        | 150          |  |  |  |  |  |  |  |  |
| 最小        | 0            |  |  |  |  |  |  |  |  |
| 最大        | 150          |  |  |  |  |  |  |  |  |
| 合計        | 780          |  |  |  |  |  |  |  |  |
| 標本数       | 10           |  |  |  |  |  |  |  |  |

標準誤差率(%)=18.3115

L データのバラつきが大きいと

標準誤差率が大きくなる

男子の身長

| 名前  | 身長(cm) |
|-----|--------|
| A<ん | 165    |
| Βくん | 160    |
| Cくん | 162    |
| Dくん | 170    |
| Eくん | 172    |
| Fくん | 165    |
| Gくん | 158    |
| Ηζん | 174    |
| 、人  | 168    |
| Jくん | 167    |

| 統計情報      |              |
|-----------|--------------|
|           |              |
| 平均        | 166.1        |
| 標準誤差      | 1.629246588  |
| 中央値(メジアン) | 166          |
| 最頻値(モード)  | 165          |
| 標準偏差      | 5.152130088  |
| 分散        | 26.5444444   |
| 尖度        | -0.830862176 |
| 歪度        | -0.065686641 |
| 範囲        | 16           |
| 最小        | 158          |
| 最大        | 174          |
| 合計        | 1661         |
| 標本数       | 10           |

標準誤差率(%)=0.98088

L データのバラつきが小さいと

標準誤差率が小さくなる

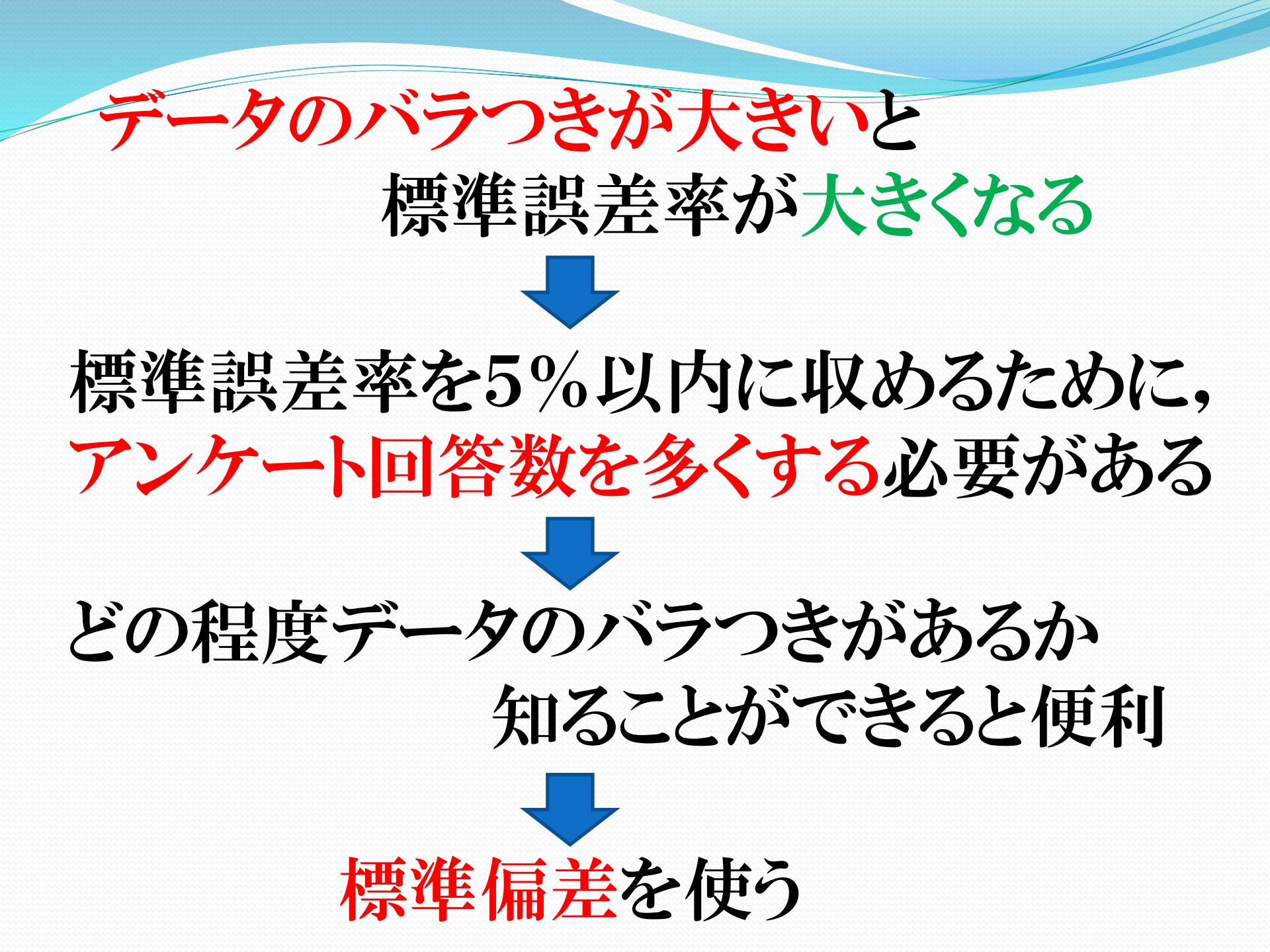

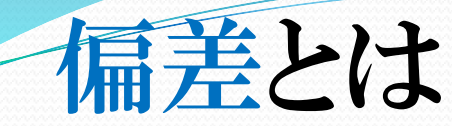

各データと平均値との差

# 標準偏差とは データのバラつき具合を 数値化したもの

標準偏差 =  $\frac{(各データ - 平均値)^2 の合計}{$ データの数

### 標準偏差とデータのバラつきの関係

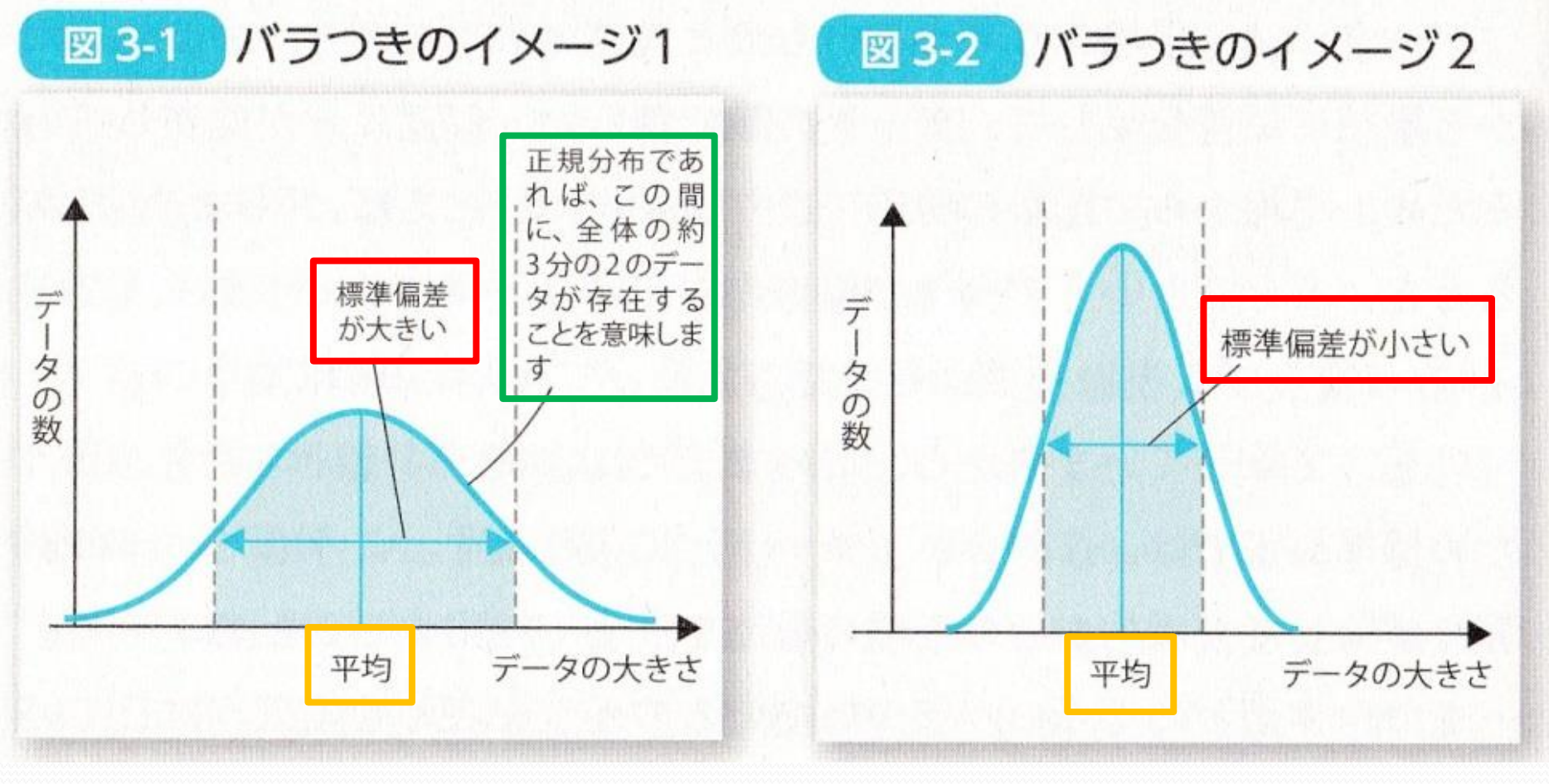

標準偏差 大=バラつき 大

標準偏差 小=バラつき 小

# 平均値が50,標準偏差が15の時

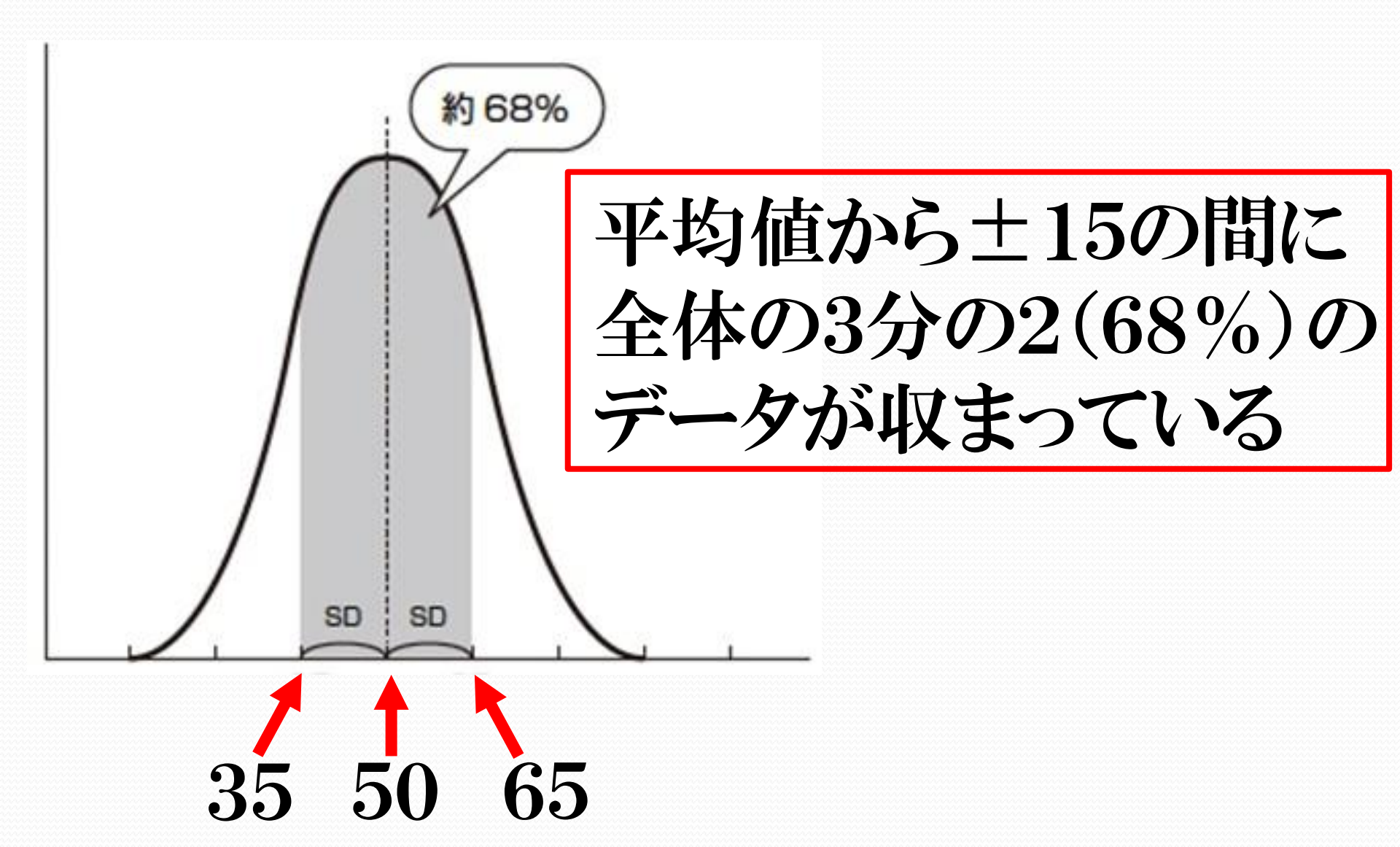

#### 平日の家庭学習時間

| 名前  | 時間(分) |
|-----|-------|
| Aさん | 120   |
| Bさん | 0     |
| Cさん | 60    |
| Dさん | 30    |
| Eさん | 150   |
| Fさん | 90    |
| Gさん | 60    |
| Hさん | 120   |
| はん  | 90    |
| Jさん | 60    |

| 統計情報      |              |  |  |  |  |  |  |  |  |
|-----------|--------------|--|--|--|--|--|--|--|--|
|           |              |  |  |  |  |  |  |  |  |
| 平均        | 78           |  |  |  |  |  |  |  |  |
| 標準誤差      | 14.28285686  |  |  |  |  |  |  |  |  |
| 中央値(メジアン) | 75           |  |  |  |  |  |  |  |  |
| 最頻値(モード)  | 60           |  |  |  |  |  |  |  |  |
| 標準偏差      | 45.16635916  |  |  |  |  |  |  |  |  |
| 分散        | 2040         |  |  |  |  |  |  |  |  |
| 尖度        | -0.365175482 |  |  |  |  |  |  |  |  |
| 歪度        | -0.117213735 |  |  |  |  |  |  |  |  |
| 範囲        | 150          |  |  |  |  |  |  |  |  |
| 最小        | 0            |  |  |  |  |  |  |  |  |
| 最大        | 150          |  |  |  |  |  |  |  |  |
| 合計        | 780          |  |  |  |  |  |  |  |  |
| 標本数       | 10           |  |  |  |  |  |  |  |  |

#### 標準誤差率(%)=18.3115 平均値に対して標準偏差の割合が 大きい時は,データのバラつきが大きい

### Excelを用いた標準偏差の求め方

| 💵 🖬 🤝 🖑 🖁 🕫                                                                                                    |                                                                                                    |      | 標        | 準誤差率のデータ(家                                | 家庭学習時間              | ]) - Excel |                                                                                                    |                             |            |                                                                                                    |  |  |
|----------------------------------------------------------------------------------------------------|----------------------------------------------------------------------------------------------------|------|----------|-------------------------------------------|---------------------|------------|----------------------------------------------------------------------------------------------------|-----------------------------|------------|----------------------------------------------------------------------------------------------------|--|--|
| ファイル ホーム 挿入 ページレイアウト                                                                                                    | 数式 データ 校閲 表示                                                                                                    |      |          |                                           |                     |            |                                                                                                    |                             |            |                                                                                                    |  |  |
| ▲ Access データペース<br>● Web クエリ<br>その他の 既存の<br>章 テキスト ファイル データ ソース を続                                                                                                    | xcess データベース<br>eb クエリ<br>Fスト ファイル<br>$\vec{r} - 9$ ソース * 接続<br>$\vec{r} - 9$ ソース * 接続<br>$\vec{r} - 9$ ソース * 接続<br>$\vec{r} - 9$ ソース * 接続<br>$\vec{r} - 9$ 没一<br>妻新 *<br>$\vec{r} - 9$ 没一<br>$\vec{r} - 9$ 没一<br>$\vec{r} - 9$ ソース * 接続 |      |          |                                           | <ul> <li></li></ul> |            | ▋•■ 統合<br>∰? What-If ダ<br>■<br>■<br>□<br>□<br>□<br>□<br>□<br>□<br>□<br>□<br>□<br>い<br>レーションションションションションションションションションションションションションシ | →「<br>一<br>か析・<br>グルー<br>シー | 日 グループ解    | ↓<br>★<br>★<br>★<br>★<br>★<br>↓<br>★<br>↓<br>↓<br>↓<br>↓<br>↓<br>↓<br>↓<br>↓<br>↓<br>↓<br>↓<br>↓<br>↓ |  |  |
|                                                                                                    | 按杭                                                                                                    | 业べ省え | 2711179- |                                           |                     | テータッール     |                                                                                                    |                             | רכאטיי     |                                                                                                    |  |  |
|                                                                                                    | В                                                                                                    | С    | D        | E                                         | F                   | G          | Н                                                                                                    | Ι                           | J          | K                                                                                                    |  |  |
| 1 並木中等4年次の平                                                                                                    | 日の家庭学習時間                                                                                                    |      |          |                                           |                     |            |                                                                                                    |                             |            |                                                                                                    |  |  |
| 2                                                                                                    |                                                                                                    |      |          |                                           |                     | F          | 関数の挿入                                                                                                    |                             | ?          | ×                                                                                                    |  |  |
| 3 名前                                                                                                    | 時間(分)                                                                                                    |      | =        | 関数の検索( <u>S</u> )                         | ):                  |            |                                                                                                    |                             |            |                                                                                                    |  |  |
|                                                                                                    | 120                                                                                                    |      |          | 何がしたいかを簡単に入力して、[検索開始]をクリックしてください。 検索開始(G) |                     |            |                                                                                                    |                             |            |                                                                                                    |  |  |
| 5 $Ben$                                                                                                    | 60                                                                                                    |      |          |                                           |                     |            |                                                                                                    |                             |            |                                                                                                    |  |  |
| 7 Dさん                                                                                                    | 45                                                                                                    |      |          | 関数の分類(℃): 総計                              |                     |            |                                                                                                    |                             |            |                                                                                                    |  |  |
| 8 Eżó                                                                                                    | 150                                                                                                    |      |          | 関数名( <u>N</u> ):                          |                     |            |                                                                                                    |                             |            |                                                                                                    |  |  |
| 9 Fさん                                                                                                    | 30                                                                                                    |      |          | SMALL                                     |                     |            |                                                                                                    |                             |            | ^                                                                                                    |  |  |
| 10 Gさん                                                                                                    | 120                                                                                                    |      |          | STDEV.P                                   | DIZE                |            |                                                                                                    |                             |            |                                                                                                    |  |  |
| 11 Hさん                                                                                                    | 45                                                                                                    |      |          | STDEV.S                                   |                     |            |                                                                                                    |                             |            |                                                                                                    |  |  |
| 12 1さん                                                                                                    | 90                                                                                                    |      |          | STDEVA                                    |                     |            |                                                                                                    |                             |            |                                                                                                    |  |  |
| $13$ $J \geq h$                                                                                                    | 60                                                                                                    |      |          | STEYX                                     |                     |            |                                                                                                    |                             |            | ✓                                                                                                    |  |  |
| $\begin{array}{c c} 14 \\ \hline 15 \\ \hline 15 \\ 15 \\$ | 120                                                                                                    |      |          | STDEVA(値                                  | 1,值2,.              | +++*       |                                                                                                    |                             |            |                                                                                                    |  |  |
| $16 \qquad M \ge 6$                                                                                                    | 150                                                                                                    |      |          | <br>は値 0、論理                               | 子列を含む核<br>値 TRUE は  | くに基づいて、す   | ▽測しに標準幅差で<br>す。                                                                                                    | 辺しまり。又子列                    | 」およい論理値 FA | ALSE                                                                                                  |  |  |
| 17 Nさん                                                                                                    | 90                                                                                                    |      |          | -                                         |                     |            |                                                                                                    |                             |            |                                                                                                    |  |  |
| 18 0さん                                                                                                    | 100                                                                                                    |      |          |                                           |                     |            |                                                                                                    |                             |            |                                                                                                    |  |  |
| 19 Pさん                                                                                                    | 120                                                                                                    |      |          |                                           |                     |            |                                                                                                    |                             |            |                                                                                                    |  |  |
| 20 <b>Qさん</b>                                                                                                    | 80                                                                                                    |      |          | <u>この関数のヘルプ</u> OK キャンセル                  |                     |            |                                                                                                    |                             |            |                                                                                                    |  |  |
| 21 Rさん                                                                                                    | 90                                                                                                    |      |          |                                           |                     |            |                                                                                                    |                             |            |                                                                                                    |  |  |
| 22 <b>S</b> さん                                                                                                    | 60                                                                                                    |      |          |                                           |                     |            |                                                                                                    |                             |            |                                                                                                    |  |  |
| 23 Тさん                                                                                                    | 100                                                                                                    |      | 「シナヨ     |                                           | ~ ~                 | PC         | TNT                                                                                                    |                             |            | 14.55                                                                                                 |  |  |
| Z4                                                                                                    |                                                                                                    |      | 初日       | iTJN                                      | アク                  |            | IPE                                                                                                    | V A                         | <b>J</b> C | 进扒                                                                                                    |  |  |

| 項 品 ち ご   ・ ま   ・ ま   ・   ・ ま   ・ ま   ・ ま   ・ ま   ・ ま   ・ ま   ・ ま   ・ ま   ・ ま   ・ ま   ・ ま   ・ ま   ・ ま   ・ ま   ・ ま   ・ ま   ・ ま   ・ ま   ・ ま   ・ ま   ・ ま   ・ ま   ・ ま   ・ ま   ・ ま   ・ ま   ・ ま   ・ ま   ・ ま   ・ ま   ・ ま   ・ ま   ・ ま   ・ ま   ・ ま   ・ ま   ・ ま   ・ ま   ・ ま |                                                                         |              |                        |                                     |          |                                         |                                       |                          |                         | 10                 |                                                                                   |  |
|----------------------------------------------------------------------------------------------------|-------------------------------------------------------------------------|--------------|------------------------|-------------------------------------|----------|-----------------------------------------|---------------------------------------|--------------------------|-------------------------|--------------------|-----------------------------------------------------------------------------------|--|
| 771                                                                                                    | ル ホーム 挿入 ページレイアウト                                                       | 数式 データ 校閲 表示 |                        |                                     |          |                                         |                                       |                          |                         |                    |                                                                                   |  |
| La<br>La<br>La                                                                                                    | Access データベース<br>Web クエリ その他の 既存の<br>テキスト ファイル データ ソース 安続<br>外部データの取り込み |              | ズ 査 2 並べ替え フィルタ 並べ替えとこ | マクリア<br>- で、再適り<br>- で、詳細語<br>マイルター | 用区切り     | ■ □ □ □ □ □ □ □ □ □ □ □ □ □ □ □ □ □ □ □ | ッシュ フィル<br>の削除<br>タの入力規則 ~<br>データ ツール | ▋→= 統合                   | → [<br>し<br>うが -<br>ジップ | -プ化 グループ解<br>アウトライ | +<br>+<br>+<br>+<br>-<br>-<br>-<br>-<br>-<br>-<br>-<br>-<br>-<br>-<br>-<br>-<br>- |  |
| B4                                                                                                    | - : 🗙 🗸 🏂 =STDEV                                                        | A(B4:B23)    |                        |                                     |          |                                         |                                       |                          |                         |                    |                                                                                   |  |
| 1                                                                                                    | А                                                                       | В            | С                      | D                                   | E        | F                                       | G                                     | Н                        | Ι                       | J                  | K                                                                                 |  |
| 4                                                                                                    | 並木中等4年次の平                                                               | 日の家庭学習時間     |                        |                                     |          |                                         |                                       |                          |                         |                    |                                                                                   |  |
| 2                                                                                                    |                                                                         |              |                        |                                     |          |                                         |                                       |                          |                         |                    |                                                                                   |  |
| 3                                                                                                    | 名前                                                                      | 時間(分)        | -                      | STDEVA                              | (B4·B23) |                                         |                                       |                          |                         |                    |                                                                                   |  |
| 4                                                                                                    |                                                                         | 120          |                        |                                     |          |                                         |                                       |                          |                         |                    |                                                                                   |  |
| 5                                                                                                    | Bàh                                                                     | 100          |                        |                                     |          |                                         | 関数の引換                                 | <b></b> 牧                |                         |                    |                                                                                   |  |
| 6                                                                                                    | Cさん                                                                     | 60           | STDEVA                 |                                     |          |                                         |                                       |                          |                         |                    |                                                                                   |  |
| 7                                                                                                    | <u>Dさん</u>                                                              | 45           |                        | 值1                                  | B4:B23   |                                         | 5                                     | = {120:10                | 0:60:45:150:3           | 0:120:45:90:60     | 0                                                                                 |  |
| 8                                                                                                    | <u> </u>                                                                | 150          | -                      |                                     |          |                                         |                                       |                          |                         |                    |                                                                                   |  |
| 9                                                                                                    |                                                                         | 30           |                        | 1년2                                 |          |                                         | E11                                   | 프 파지 프                   | Ω                       | 17                 |                                                                                   |  |
| 10                                                                                                    |                                                                         | 120          | -                      |                                     |          |                                         |                                       |                          |                         | ĸ                  |                                                                                   |  |
| 12                                                                                                    |                                                                         | 45           | -                      |                                     |          |                                         |                                       |                          | U                       |                    |                                                                                   |  |
| 13                                                                                                    |                                                                         | <u> </u>     | -                      |                                     |          |                                         |                                       |                          |                         |                    |                                                                                   |  |
| 14                                                                                                    | <u>к</u> за                                                             | 0            |                        |                                     |          |                                         |                                       | 20,2200                  | 1000                    |                    |                                                                                   |  |
| 15                                                                                                    | 124                                                                     | 120          | 論理値やて                  | ケ空列を今れ煙                             | 木に其づいて 予 | 測た標準偏美                                  | を返します 文字の                             | = 39.33994<br>別おけが絵理値 F/ | 4889<br>NISE (+値 0 )    | 押値 TRUE (+ 1       | と目かされま                                                                            |  |
| 16                                                                                                    | Madu                                                                    | 150          | す。                     |                                     |          |                                         |                                       |                          |                         |                    | C)5/0/2/100                                                                       |  |
| 17                                                                                                    | Nah                                                                     | 90           |                        |                                     |          | 值1: 值1.值2                               | には母集団の                                | )標本に対応する(                | 直,名前,または                | 有への参昭を.1 ~         | 255 個まで                                                                           |  |
| 18                                                                                                    | Oさん                                                                     | 100          |                        |                                     |          | 指定でき                                    | ます。                                   |                          | Et Hill over            |                    | 200 1000                                                                          |  |
| 19                                                                                                    | Pさん                                                                     | 120          |                        |                                     |          |                                         |                                       |                          |                         |                    |                                                                                   |  |
| 20                                                                                                    | Qさん                                                                     | 80           |                        |                                     |          |                                         |                                       |                          |                         | 7                  |                                                                                   |  |
| 21                                                                                                    | Rさん                                                                     | 90           | 数式の結果                  |                                     |          |                                         |                                       |                          |                         |                    |                                                                                   |  |
| 22                                                                                                    | <u></u>                                                                 | 60           | この関数の                  | <u> ヘルプ(H)</u>                      |          |                                         |                                       |                          | C                       | )K ‡               | Fヤンセル                                                                             |  |
| 23                                                                                                    | ੋਣਨ                                                                     | 100          |                        |                                     |          |                                         |                                       |                          |                         |                    |                                                                                   |  |
|                                                                                                    | → Sheet1 (+)                                                            |              |                        |                                     |          |                                         |                                       | ÷ •                      |                         |                    |                                                                                   |  |
| 参照                                                                                                    |                                                                         |              |                        |                                     |          |                                         |                                       |                          |                         |                    |                                                                                   |  |
|                                                                                                    | 3 🗳 🧭 👔                                                                 | 1            |                        |                                     |          |                                         |                                       |                          |                         |                    | E                                                                                 |  |

|          |            |                     |              |         |                    |          |          |       |          | 相関係   | 数のデータ | (テスト得         | 点表) -        | Excel           |             |           |
|----------|------------|---------------------|--------------|---------|--------------------|----------|----------|-------|----------|-------|-------|---------------|--------------|-----------------|-------------|-----------|
| ファイル     | ホーム        | 挿入                  | ページし         | / ብፖ ወኑ | 数式                 | データ      | 校閲       | 表示    | ヘルプ      | Ŷ     | 何をします | か             |              |                 |             |           |
|          | × [        | MS Pゴシ              | ック           | -       | 11 -               | A A      | $\equiv$ | = % · | ab<br>ce | 折り返して | 全体を表示 | こする しょうしょうしょう | 標準           |                 | •           | Ţ         |
| 貼り付け     | ✓          | B <i>I</i> <u>U</u> | •            | ~       | ~ <mark>A</mark> ~ | プ<br>亜 ` |          | ≣∣€∃  |          | セルを結合 | むて中央捕 | 前え ~          | <b>-</b> - 9 | <b>€.</b> 0 .00 | .00.<br>→.0 | 条件付<br>書式 |
| クリップボー   | - 17 - 17- |                     | ファ           | tント     |                    |          |          |       | 配置       |       |       | ٦             | -            | 数値              | l⊇          |           |
| <b>5</b> |            |                     |              |         |                    |          |          |       |          |       |       |               |              |                 |             |           |
| C47      | Ŧ          | : ×                 | $\checkmark$ | fx      |                    |          |          |       |          |       |       |               |              |                 |             |           |
|          | А          | В                   |              | (       | С                  |          | D C      | E     |          |       | F     |               | G            | Н               |             | Ι         |
| 1        |            | 現代文                 | (点)          | 英語      | (点)                | 数学       | 2(点)     | 世界史   | (点)      | 現代社会  | 会(点)  | 物理基           | 礎(点)         | 生物基礎            | (点)         |           |
| 42 7     | 平均点        |                     | 68.3         |         | 59.6               |          | 47.7     |       | 53.3     |       | 64.9  |               | 62.1         |                 | 79.8        |           |
| 43 標     | 準偏差        |                     | 14.4         |         | 21.3               |          | 18.5     |       | 19.2     |       | 17.5  |               | 26.0         |                 | 16.0        |           |
| 44       |            |                     |              |         |                    |          |          |       |          |       |       |               |              |                 |             |           |
| 45       |            |                     |              |         |                    |          |          |       |          |       |       |               |              |                 |             |           |
| 46       |            |                     |              |         |                    |          |          |       |          |       |       |               |              |                 |             |           |
| 47       |            |                     |              |         |                    |          |          |       |          |       |       |               |              |                 |             |           |
| 48       |            |                     |              |         |                    |          |          |       |          |       |       |               |              |                 |             |           |

平均「AVERAGE」と標準偏差「STD EVA」を算出したら 2~41行目を右クリックで非表示にする

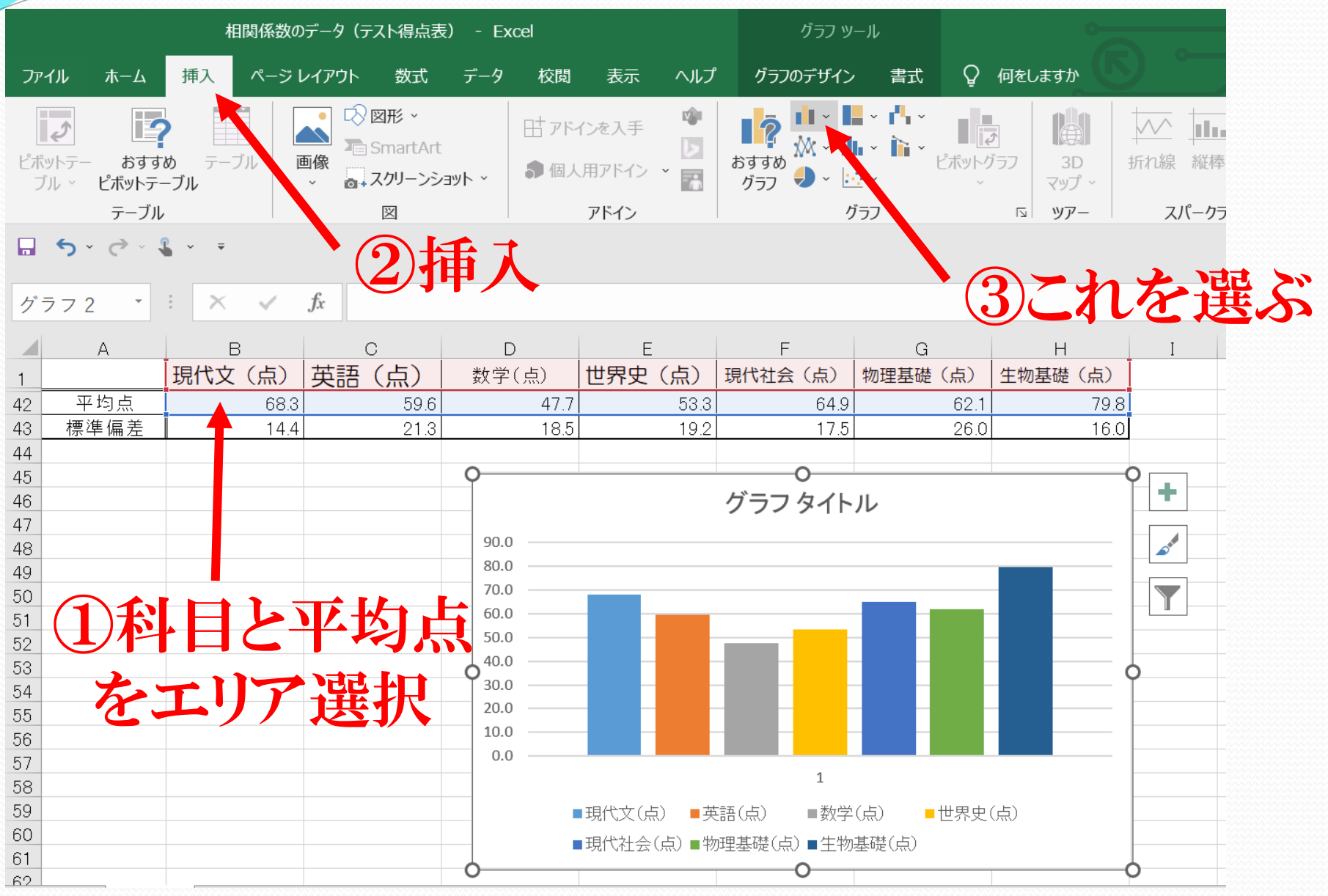

を左クリックで選択

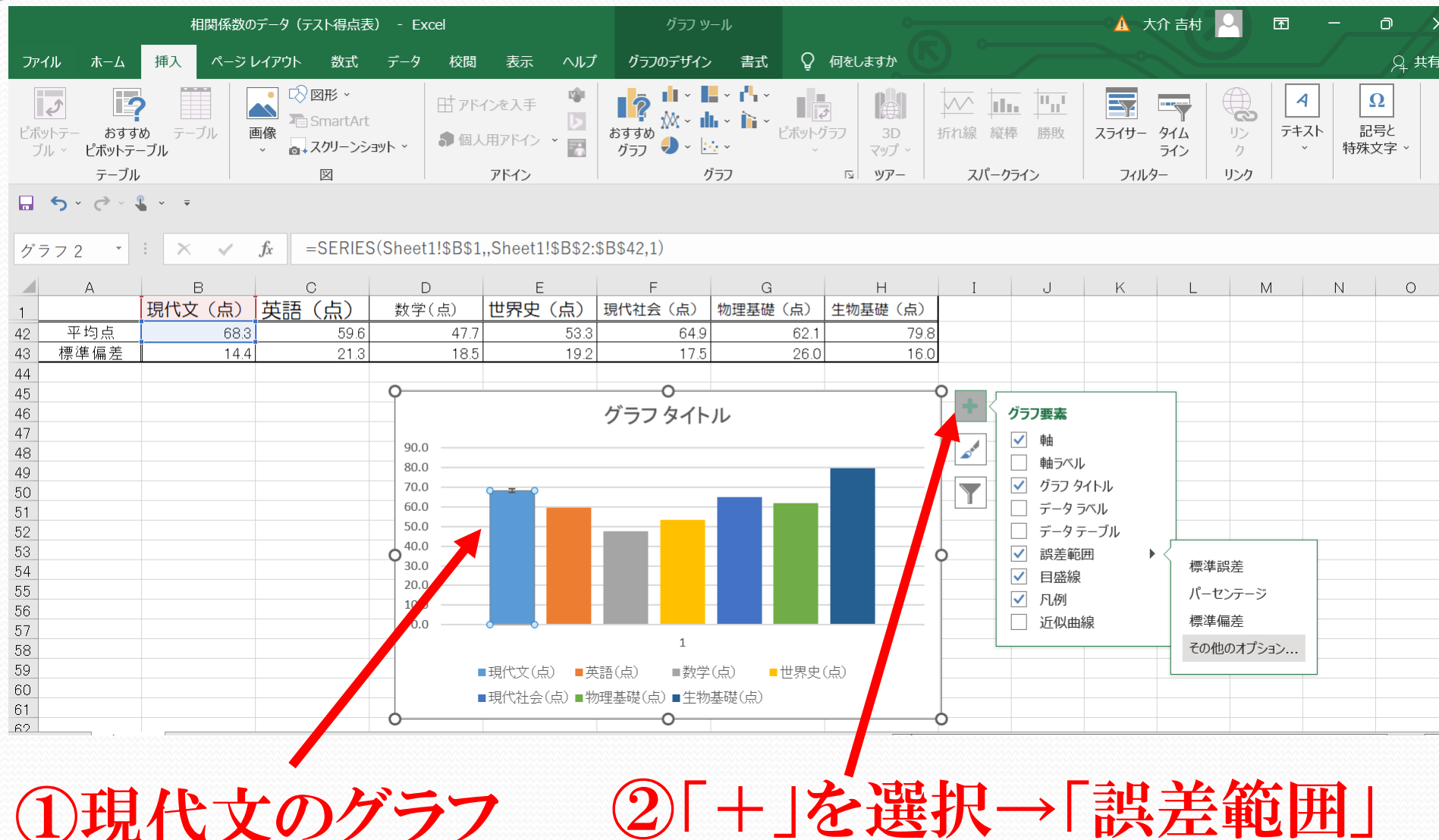

→「その他のオプション」

| 20-10         40         株式          -9         Kall         Asr         0/17071/2         Stall         Q         480         Q         480         Q         Q <t< th=""><th colspan="6">相関係数のデータ(テスト得点表) - Excel</th><th>グラフ ツ</th><th>-1L</th><th>6</th><th></th><th>×</th><th>介吉村</th><th><b>雨</b> -</th><th>- 0</th><th>×/</th></t<>                                                                                                    | 相関係数のデータ(テスト得点表) - Excel |                                        |                     |                                                                                                    |                   |                                 | グラフ ツ                      | -1L                    | 6                                     |                                   | ×        | 介吉村                                               | <b>雨</b> -                                               | - 0                | ×/ |
|----------------------------------------------------------------------------------------------------|--------------------------|----------------------------------------|---------------------|----------------------------------------------------------------------------------------------------|-------------------|---------------------------------|----------------------------|------------------------|---------------------------------------|-----------------------------------|----------|---------------------------------------------------|----------------------------------------------------------|--------------------|----|
| Provestate     Provestate     Provestate | ファイル                     | , т-д                                  | 挿入 ページ              | ジレイアウト 数式                                                                                                    | データ 校閲            | 表示 ヘルプ                          | グラフのデザイン                   | 大告                     | ♀ 何をしますか                              |                                   |          |                                                   |                                                          | <u></u> , д , #    | ŧ有 |
| 343 · : × · が<br>A <u>B(t文 (h) 英語 (h) 数字(h) 世界史 (h) 現代社会 (h) 物理基礎 (h) 生物基型 (h) 1 - f - 設定 (h) 基準範囲 (h) 1 - f - 設定 (h) 1 - f - 設定 (h) 1 - f - j - j - j - j - j - j - j - j - j</u>                                                                                                    | ピボット<br>ブル               | テー おすすれ<br>テー おすすれ<br>~ ピボットテー<br>テーブル | め テーブル<br>-ブル       | ● 図形 → 2000 ○ 図形 → 2000 ○ 図形 → 2000 ○ 2000 ○ 20000 ○ 2000 ○ 2000 ○ 2000 ○ 2000 ○ | 田 アド<br>ayh ~ 御個人 | インを入手 (*)<br>、用アドイン ~ 記<br>アドイン | <b>は</b> ですの<br>がって<br>がって | ▼ 1 ▼<br>▼ 1 ▼<br>2 ▼  | レンジョフ<br>マップ -<br>S <b>ツアー</b>        | 新れ線<br>が<br>本<br>が<br>本<br>が<br>本 | スライサー    | タイム<br>ライン<br>フー<br>リン<br>ク<br>リン<br>ク<br>リン<br>ク | <b>4</b><br><del>7</del><br><del>7</del><br><del>7</del> | Ω<br>記号と<br>特殊文字 → | ~  |
| A       B       C       D       E       F       G       H       J       J                                                                                                    | •                        | o ∗ ぐ ∙ 1                              | <ul><li>▼</li></ul> |                                                                                                    |                   |                                 |                            |                        |                                       |                                   |          |                                                   |                                                          |                    |    |
| A       B       C       D       E       F       G       H       I       J       J         現代文(点)       英語(点)       数学(点)       世界史(点)       現代社会(点)       地理基礎(点)       生物基礎(点)       日本       1       J       J                                                                                                    | B43                      | -                                      | : × 🗸               | fx                                                                                                    |                   |                                 |                            |                        |                                       |                                   |          |                                                   |                                                          |                    | ×  |
| 平均点         CRO         MY         MY <t< td=""><td></td><td>A</td><td>B<br/>現代文(占)</td><td><u></u><br/>(上)</td><td>D<br/>粉学(占)</td><td>E<br/>田田(占)</td><td>F<br/>現代社会(占)</td><td>G<br/>物理其碑(占</td><td>日</td><td>I J</td><td></td><td>誤差範囲の</td><td>活た害(</td><td>定</td><td>×</td></t<>                                                                                                    |                          | A                                      | B<br>現代文(占)         | <u></u><br>(上)                                                                                                    | D<br>粉学(占)        | E<br>田田(占)                      | F<br>現代社会(占)               | G<br>物理其碑(占            | 日                                     | I J                               |          | 誤差範囲の                                             | 活た害(                                                     | 定                  | ×  |
| (株学価差)       14.4;       21.3       16.3       19.2       17.3       26.0       16.0         5       (方うフタイトル       (方うフタイトル       (方うフタイトル       (方うフタイトル       ※点のスタイル       ※点のスタイル         8       (方うフタイトル       (方うフタイトル       (方うフタイトル       (方うフタイトル       (方うフタイトル       (方うフタイトル       (方うフタイトル       (方うフタイトル       (方うフタイトル       (方うフタイトル       (方うフタイトル       (方うフタイトル       (方うフタイトル       (方うフタイトル       (方うフタイトル       (方うフタイトル       (方うフタイトル       (方うフタイトル       (方しの)       (方しの)<                                                                                                    | 1<br>12                  | 平均点                                    |                     | <u>.3 59.6</u>                                                                                                    | 47.7<br>10.5      | 53.3                            | 64.9                       | 170 <u>年</u> 圣吨(朱<br>6 | 2.1 79.8                              |                                   |          | 誤差範囲のオプショ                                         | ー- ・<br>シ                                                |                    |    |
| 5       0       グラフタイトル         7       0       0         8       0       0         9       0       0         1       0       0         2       0       0         3       0       0         3       0       0         4       0       0         5       0       0         10       0       0         10       0       0         10       0       0         10       0       0         10       0       0         10       0       0         10       0       0         10       0       0         10       0       0         10       0       0         10       0       0         10       0       0         10       0       0         11       0       0         12       0       0         13       0       0         10       0       0         10       0       0         10       0                                                                                                    | -3<br> 4<br>15           | 惊华''''''' 「「「「」」                       | 14                  | .4 21.3                                                                                                    | 0                 | 19.2                            | 17.5                       | 2                      | 0.0 10.0                              | 0                                 |          |                                                   |                                                          |                    |    |
| 3       90.0       80.0         2       70.0       60.0       70.0       60.0       70.0       90.0       90.0       90.0       90.0       90.0       90.0       90.0       90.0       90.0       90.0       90.0       90.0       90.0       90.0       90.0       90.0       90.0       90.0       90.0       90.0       90.0       90.0       90.0       90.0       90.0       90.0       90.0       90.0       90.0       90.0       90.0       90.0       90.0       90.0       90.0       90.0       90.0       90.0       90.0       90.0       90.0       90.0       90.0       90.0       90.0       90.0       90.0       90.0       90.0       90.0       90.0       90.0       90.0       90.0       90.0       90.0       90.0       90.0       90.0       90.0       90.0       90.0       90.0       90.0       90.0       90.0       90.0       90.0       90.0       90.0       90.0       90.0       90.0       90.0       90.0       90.0       90.0       90.0       90.0       90.0       90.0       90.0       90.0       90.0       90.0       90.0       90.0       90.0       90.0       90.0       90.0                                                                                                    | +0<br> 6<br> 7           |                                        |                     |                                                                                                    |                   |                                 | ッ<br>グラフ タイト               | ル                      |                                       | Ĭ                                 |          |                                                   |                                                          |                    |    |
| 0       1-f-設定の誤差範囲       ? ×         1       0       60.0         50.0       60.0         30.0       50.0         44.0       0.0         30.0       20.0         10.0       20.0         10.0       0.0         10.0       0.0         10.0       0.0         10.0       0.0         10.0       0.0         10.0       0.0         10.0       0.0         10.0       0.0         10.0       0.0         10.0       0.0         10.0       0.0         10.0       0.0         10.0       0.0         10.0       0.0         10.0       0.0         10.0       0.0         10.0       0.0         10.0       0.0         10.0       0.0         10.0       0.0         10.0       0.0         10.0       0.0         10.0       0.0         10.0       0.0         10.0       0.0         10.0       0.0         10.0       0.0         <                                                                                                    | 18<br>19                 |                                        |                     |                                                                                                    | 90.0              |                                 |                            |                        |                                       |                                   |          | 終点のスタイル                                           |                                                          |                    |    |
| 2                                                                                                    | 50<br>51                 |                                        |                     |                                                                                                    | 70.0              | 60                              |                            |                        | ユーザー設定の誤調                             | 差範囲 ?                             | ×        |                                                   | Fヤッフなし( <u>N</u>                                         | )                  |    |
| 4 1 200 700 700 700 700 700 700 700 700 700                                                                                                    | 52<br>53                 |                                        |                     |                                                                                                    | 50.0<br>40.0      |                                 |                            |                        | 正の誤差の値(P)<br>=Sheet1!\$B\$4           | 3                                 | <u>↑</u> |                                                   | Fヤツブあり( <u>A</u> )                                       | )                  |    |
| 6       0.0       0.0       0.0       0.0       0.0       0.0       0.0       0.0       0.0       0.0       0.0       0.0       0.0       0.0       0.0       0.0       0.0       0.0       0.0       0.0       0.0       0.0       0.0       0.0       0.0       0.0       0.0       0.0       0.0       0.0       0.0       0.0       0.0       0.0       0.0       0.0       0.0       0.0       0.0       0.0       0.0       0.0       0.0       0.0       0.0       0.0       0.0       0.0       0.0       0.0       0.0       0.0       0.0       0.0       0.0       0.0       0.0       0.0       0.0       0.0       0.0       0.0       0.0       0.0       0.0       0.0       0.0       0.0       0.0       0.0       0.0       0.0       0.0       0.0       0.0       0.0       0.0       0.0       0.0       0.0       0.0       0.0       0.0       0.0       0.0       0.0       0.0       0.0       0.0       0.0       0.0       0.0       0.0       0.0       0.0       0.0       0.0       0.0       0.0       0.0       0.0       0.0       0.0       0.0       0.0       0                                                                                                    | 54<br>55                 |                                        |                     |                                                                                                    | 30.0              |                                 |                            | - 70%                  | レアの誤差の値( <u>N</u> )<br>=Sheet1!\$B\$4 | 3                                 | <u>↑</u> | ○ 固定値(F                                           | ) (                                                      | ).1                |    |
| 3<br>3<br>3<br>3<br>3<br>5<br>5<br>5<br>5<br>5<br>5<br>5<br>5<br>5<br>5<br>5<br>5<br>5                                                                                                    | 56<br>57                 |                                        |                     |                                                                                                    | 0.0               |                                 |                            |                        |                                       | OK +7                             | ンセル      | ○ パーセンテ                                           | -ジ( <u>P</u> )                                           | 5.0 %              | b  |
| ■現代社会(よ) 動理基礎(点) ■生物基礎(点)<br>● ユーザー設定( <u>C</u> ) 値の指定( <u>V</u> )                                                                                                    | 58<br>59                 |                                        |                     |                                                                                                    |                   | 現代文(点) ■英                       | 更成り ■数学                    | (点) ■世界                | レーーーーー<br>史(点)                        |                                   |          | ○ 標準偏差                                            | ( <u>S</u> ) 1                                           | L.O                |    |
|                                                                                                    | 50<br>51                 |                                        |                     |                                                                                                    |                   | ■現代社会(ピー物                       | 理基礎(点) ■生物:<br>0           | 基礎(点)                  |                                       | 0                                 |          | <ul> <li>○ 保存設定</li> <li>● ユーザー影</li> </ul>       | (⊑)<br>设定( <u>C</u> )                                    | 値の指定(⊻)            | Ļ  |

#### ②正と負の値に ①「ユーザー設定」→ 「=B43(標準偏差)」を選択「値の設定」

# スプレッドシートによる標準誤差率 の算出方法

# ①標準偏差を求める 「挿入」→「関数」→「統計」→ 「STDEVA」を選ぶ

スプレッドシートによる標準誤差 卸出方法 M 並木中等の吉村です - yosimura.d × | 調 プラネタリウム鑑賞 | 調整さん × 🗛 4 年 A 組 - Google ドライブ ┣ 無題のスブ X C Ô https://docs.google.com/spreadsheets/d/1-RkBqtEBDO bo87HSBvJHGH4BYioiEVLzi8pNAG uC0/edit#qid=0  $\leftarrow$ 無題のスプレッドシート ☆ 🖸 🙆 PERCENTRANK.EXC ⊞ ファイル 編集 表示 挿入 表示形式 データ ツール 拡張機能  $\wedge$ SUM PERCENTRANK.INC PERMUT AVERAGE ×Σ¬  $\mathbf{n}$   $\mathbf{a}$ ē. 7 100% 👻 PERMUTATIONA A14 COUNT ¥ | 目行 POISSON В к MAX Ⅲ 列 POISSON.DIST 現代文 (点) 1 MIN □ シート Shift+F11 PROB 2 92 3 43 QUARTILE すべて 回 グラフ 4 83 OUARTILE.EXC Google 35 5 🕞 ピボットテ OUARTILE.INC 78 6 ウェブ □ 画像 RANK 7 66 エンジニアリング 🕤 図形描画 62 RANK.AVG 8

RANK.EQ

RSQ

SKEW

SKEW.P

STEYX

T.DIST

T.DIST.2T

O

2

フィルタ ☑ チェックボックス SLOPE 会計 標準誤差 □ ユーザーチップ SMALL 参照 STANDARDIZE ⊡ コメント Ctrl+Alt+M 情報 STDEV 標準誤差率 🗊 メモ Shift+F2 数学 STDEV.P 日付 STDEV.S **STDEVA** 演算子 標本の標準偏差(テキストは0)。 統計 STDEVP 論理 **STDEVPA** 

テキスト

パーサー

配列

詳細

 $\cap$ 

データベース

۲

Ctrl+K

## **STDEVA**

≡ シート1・ ρ ここに入力して検索

70

39

72

Σ 関数

ら リンク

9

10

11

12

13

14

15

16

17 平均

18

19

20

21

22

23

24 25

26

27

+

標準偏差

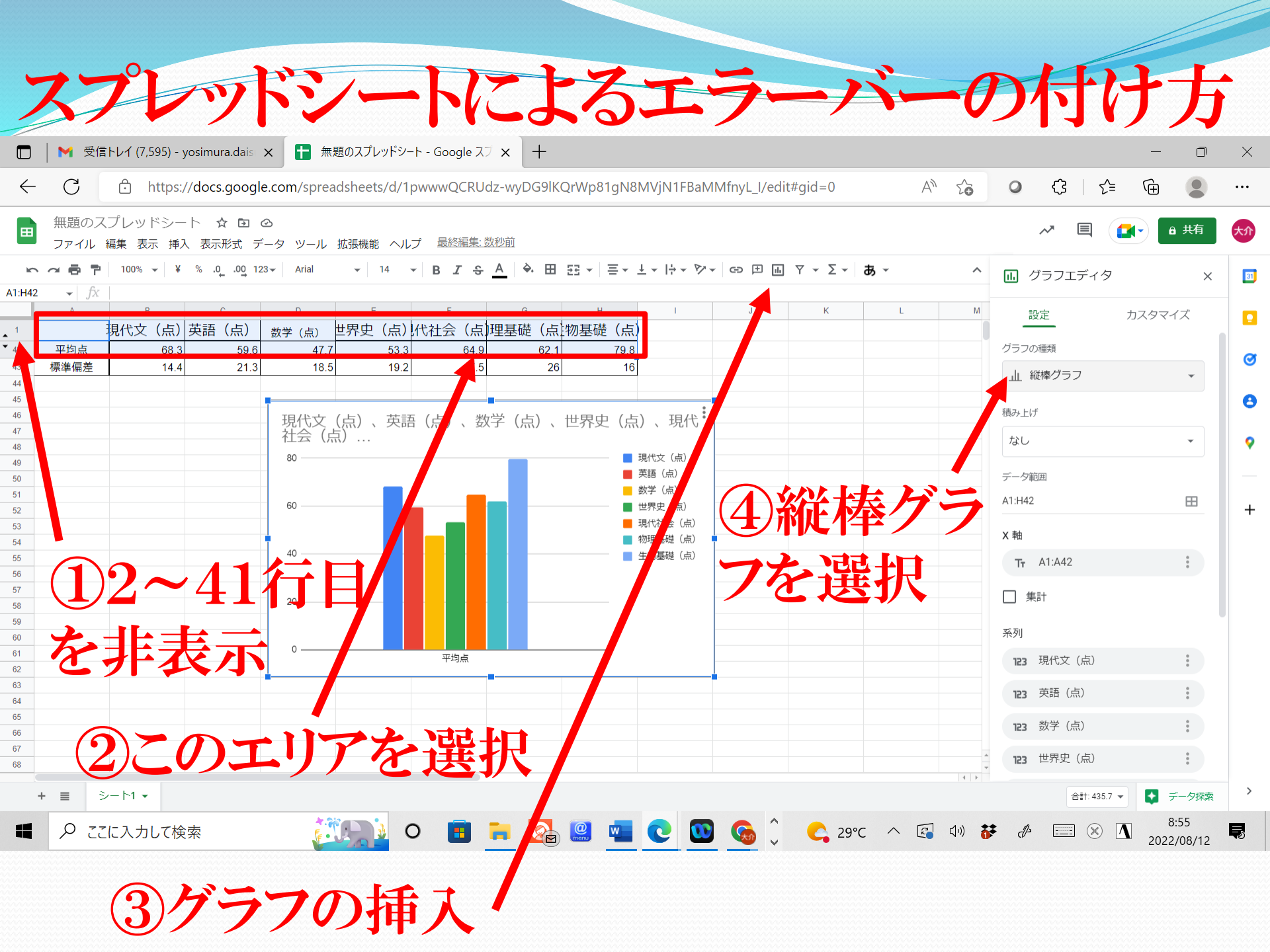

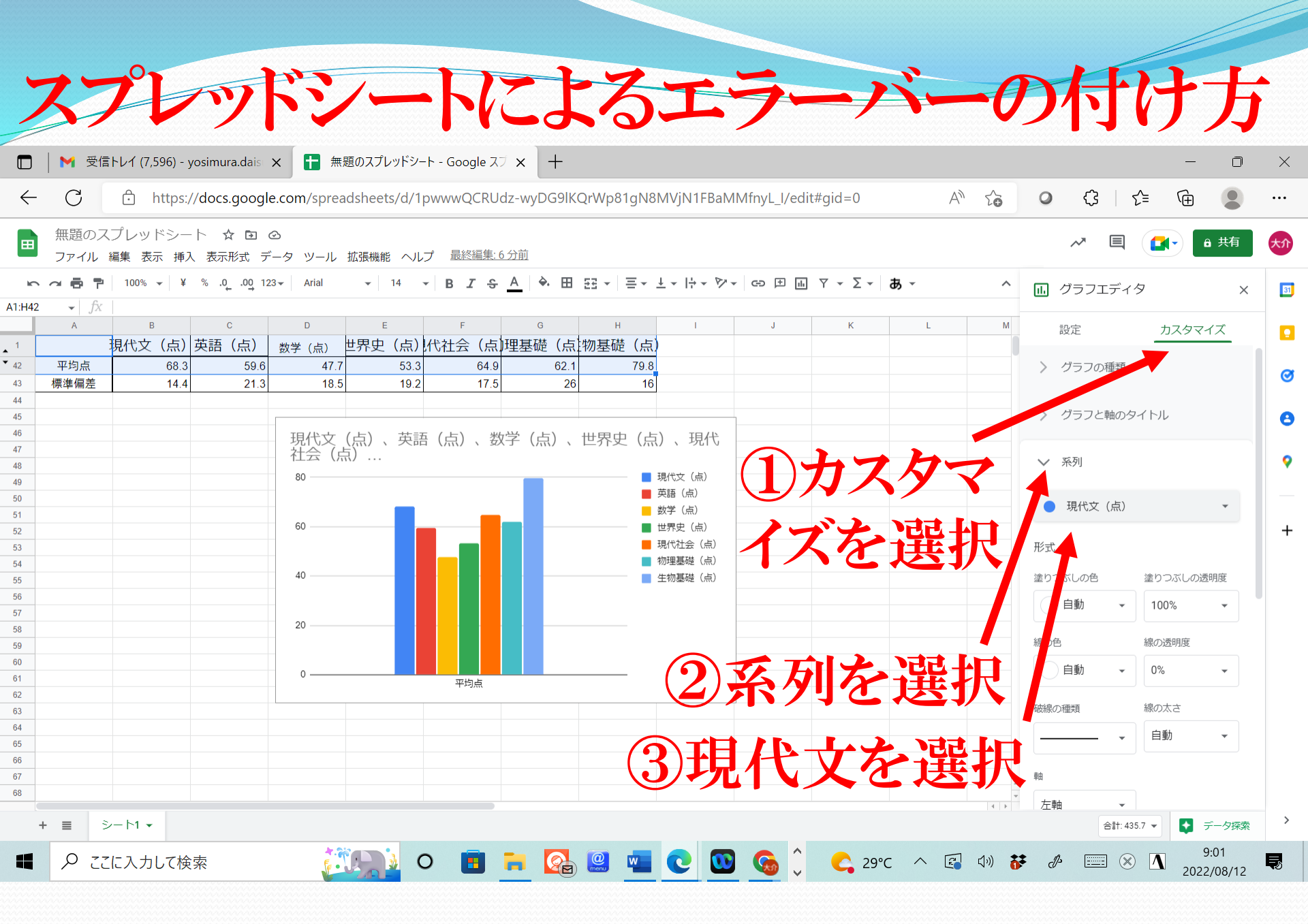

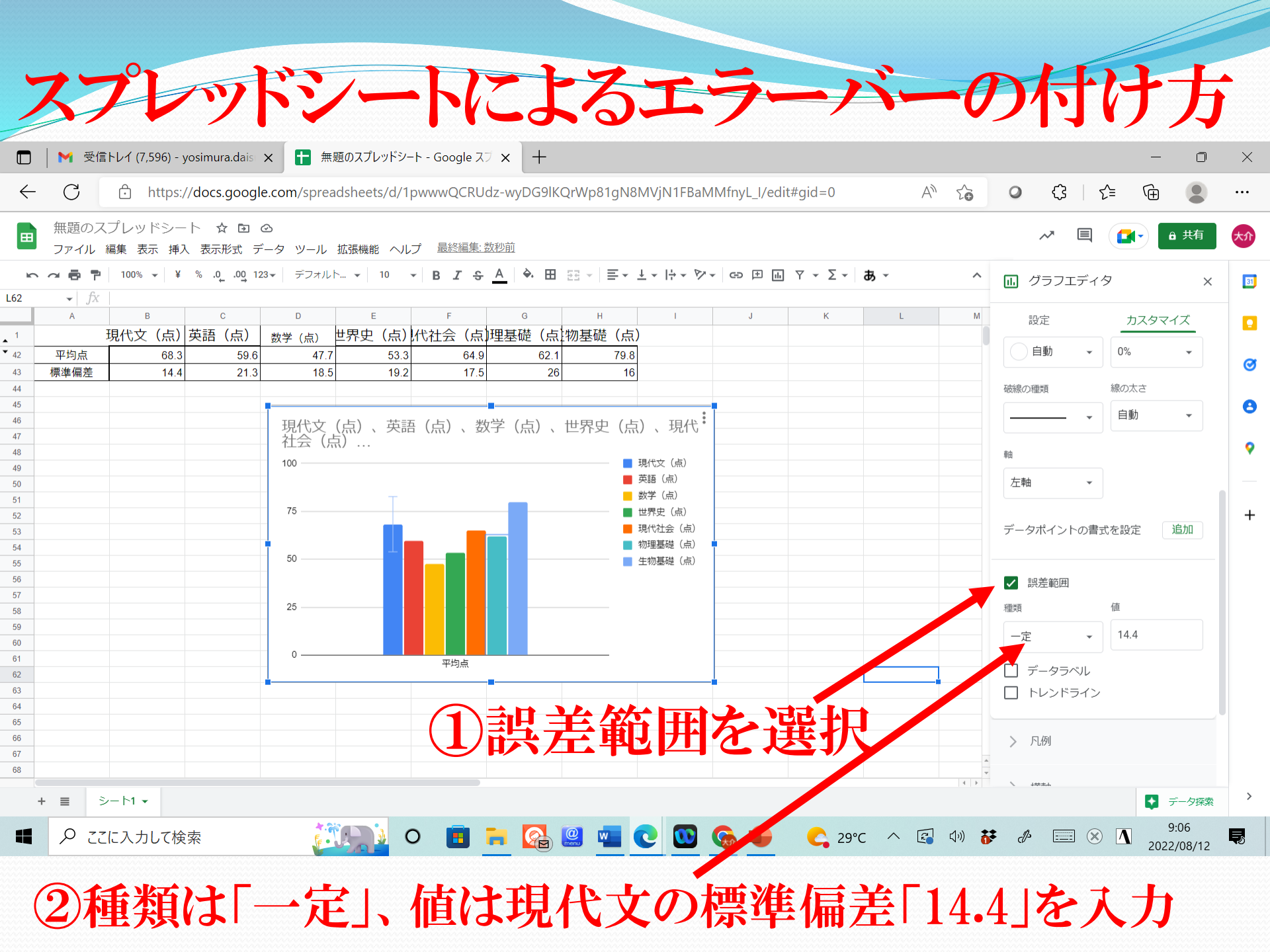